## Create a Mid-Semester Survey

| Home                           |            | <b>○ Not Published</b>                                                                                                    |
|--------------------------------|------------|----------------------------------------------------------------------------------------------------|
| Announcements                  |            |                                                                                                    |
| Syllabus                       |            | Details Questions                                                                                                    |
| Modules                        |            | Midterm Course Survey                                                                                                    |
| Grades                         |            | Quiz Instructions:                                                                                                    |
| People                         |            | Edit View Insert Format Tools Table                                                                                                    |
| Ryan Library                   |            | 12pt $\lor$ Paragraph $\lor$ <b>B</b> $I$ $\bigcup$ $A \lor \not a \lor T^2 \lor$ $\not a \lor i \boxtimes \lor i \boxtimes \lor$ $\not a \lor$ $\not a \lor$ $i \boxtimes \lor$ $i \boxtimes$ $i \boxtimes \lor$ $i \boxtimes \lor$ $i \boxtimes$ $i \boxtimes$ |
| Zoom                           |            |                                                                                                    |
| Chat                           |            |                                                                                                    |
| Studio                         |            |                                                                                                    |
| Assignments                    | Ø          |                                                                                                    |
| Pages                          | Ø          |                                                                                                    |
| Rubrics                        | ø          |                                                                                                    |
| Files                          | ø 1.       | Click on "Quizzes."                                                                                                    |
| Discussions                    | ø          | Begin Creating your Mid Course Feedback                                                                                                    |
| Outcomes                       | ۶ 🖉        | Your "Settings" are going to be below.                                                                                                    |
| BigBlueButton<br>(Conferences) | / <b>–</b> | p $(f)$ 0 words $ .7 :$                                                                                                    |
| Quizzes                        | Ø          |                                                                                                    |

d

s

## **Graded Survey**

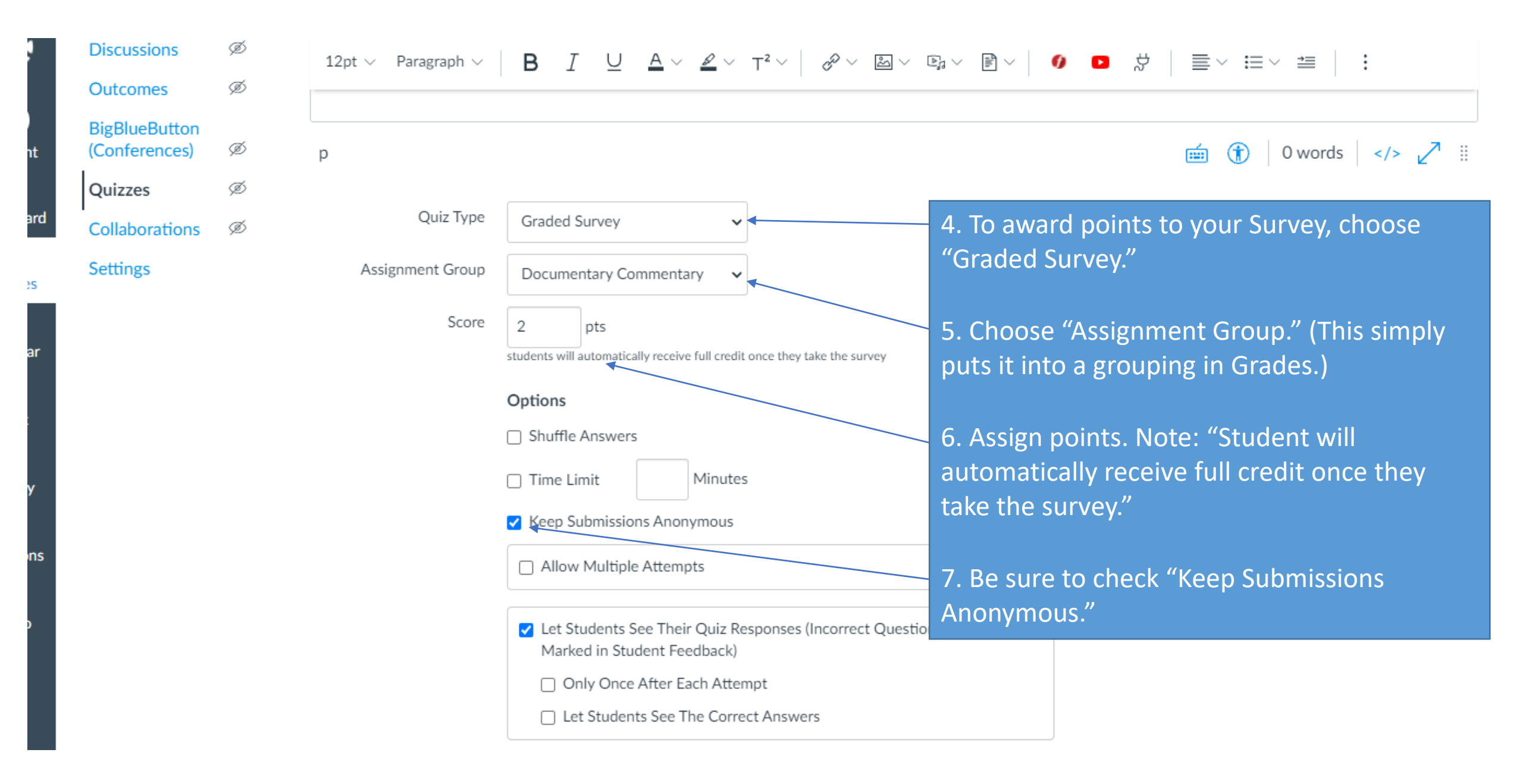

## Ungraded Survey

| Discussions                    | ø | 12pt 🗸 🛛 Paragraph 🗸 | $\begin{array}{c c c c c c c c c c c c c c c c c c c $                                                                 |
|--------------------------------|---|----------------------|----------------------------------------------------------------------------------------------------|
| Outcomes                       | Ø |                      |                                                                                                    |
| BigBlueButton<br>(Conferences) | Ø | p                    | iii (∱) 0 words  ∠ ii                                                                                                  |
| Quizzes                        | ø |                      |                                                                                                    |
| Collaborations                 | Ø | Quiz Type            | Ungraded Survey                                                                                                    |
| Settings                       |   |                      | Options choose "Ungraded Survey."                                                                                      |
|                                |   |                      | Shuffle Answers 5. Be sure to check "Keep Submissions                                                                  |
|                                |   |                      | Time Limit Minutes Anonymous."                                                                                         |
|                                |   |                      | Keep Submissions Anonymous                                                                                             |
|                                |   |                      | Allow Multiple Attempts                                                                                                |
|                                |   |                      | <ul> <li>Let Students See Their Quiz Responses (Incorrect Questions Will Be<br/>Marked in Student Feedback)</li> </ul> |
|                                |   |                      | Show one question at a time                                                                                            |
|                                |   |                      | Quiz Restrictions                                                                                                    |

Require an access code

rd

5

| HIS1010- Grades |                              |                               |                                                          |                      |                                          | 6. To view your Survey results, go to<br>"Grades." |    |  |
|-----------------|------------------------------|-------------------------------|----------------------------------------------------------|----------------------|------------------------------------------|----------------------------------------------------|----|--|
| Gradebook 🔹 🕚   | √iew • Actions •             |                               | 7. Click on the 3 dots next to the title of your Survey. |                      |                                          |                                                    |    |  |
| Student Name    | Academic Honesty<br>Out of 5 | Mid-Course Survey<br>Out of 4 | End-of-Course Eva<br>Out of 2                            | WK 1   Q             | 8. When this drop-down menu opens, click |                                                    |    |  |
|                 | 5                            | 4                             | Sort by                                                  | >                    |                                          |                                                    |    |  |
|                 | 5                            | 4                             | SpeedGrader                                              |                      | on "Download Submission."                |                                                    |    |  |
|                 | 5                            | 4                             | Message Stude                                            | ents Who             |                                          | 18                                                 | 18 |  |
|                 | 5                            | 4                             | Curve Grades                                             |                      |                                          | 18                                                 | 20 |  |
|                 | 5                            | 4                             | Set Default Gr                                           | ade                  |                                          | 18                                                 | 19 |  |
|                 | 5                            | 4                             | Enter Grades a                                           |                      |                                          | 17                                                 | 13 |  |
| i -             | 5                            | 4                             | Enter Grades a                                           | 5                    |                                          | 20                                                 | 18 |  |
|                 | 5                            | 4                             | Download Sub                                             | Download Submissions |                                          | 19                                                 | 18 |  |
|                 | 5                            | 4                             | 2                                                        |                      |                                          | 19                                                 | 20 |  |
|                 | 5                            | 4                             | 2                                                        |                      |                                          | 19                                                 | 19 |  |
|                 | 5                            | 4                             | 2                                                        |                      |                                          | 19                                                 | 18 |  |
|                 | 5                            | 4                             | 2                                                        |                      |                                          | 19                                                 | 20 |  |
|                 | 5                            | 4                             | 2                                                        |                      |                                          | 19                                                 | 17 |  |
|                 | 5                            | 4                             | 2                                                        |                      |                                          | 18                                                 | 19 |  |
|                 | 5                            | 4                             | 2                                                        |                      |                                          | 20                                                 | 20 |  |

| iew 🔹 Actions 🔹              |                               |                                                                                       |                                  |                |  |  |
|------------------------------|-------------------------------|---------------------------------------------------------------------------------------|----------------------------------|----------------|--|--|
| Academic Honesty<br>Out of 5 | Mid-Course Survey<br>Out of 4 | End-of-Course Eva<br>Out of 2                                                         | WK 1   Quiz: Chap<br>UNPUBLISHED | 9. In<br>stude |  |  |
| 5                            | 4                             |                                                                                       |                                  | Once           |  |  |
| 5                            | 4                             | 2                                                                                     |                                  | able           |  |  |
| 5                            | 4 Dov                         | wnload Assignment 🛛 🖌                                                                 |                                  | assoc          |  |  |
| 5                            | 4 Sub                         | omissions                                                                             |                                  | optio          |  |  |
| 5                            | 4 🕹 Y                         | Your student submissions are being                                                    | ş                                |                |  |  |
| 5                            | 4 gath<br>This                | gathered and compressed into a zip file.<br>This may take some time, depending on the |                                  |                |  |  |
| 5                            | 4 size                        | and number of submission files.                                                       |                                  |                |  |  |
| 5                            | 4                             |                                                                                       |                                  |                |  |  |
| 5                            | 4                             | Gathering Files (5.000%)                                                              | 1.                               |                |  |  |
| 5                            | 4                             | 2                                                                                     |                                  |                |  |  |
| 5                            | 4                             | 2                                                                                     |                                  |                |  |  |
| 5                            | 4                             | 2                                                                                     |                                  |                |  |  |
| 5                            | 4                             | 2                                                                                     |                                  |                |  |  |
| 5                            | 4                             | 2                                                                                     |                                  |                |  |  |
| 5                            | 4                             | 2                                                                                     |                                  |                |  |  |

9. This window will pop up while your students' responses are being downloaded. Once the file is downloaded, you will be able to open it. Student names are not associated with responses, if you have selected "Anonymous" for your Survey options.

17

19